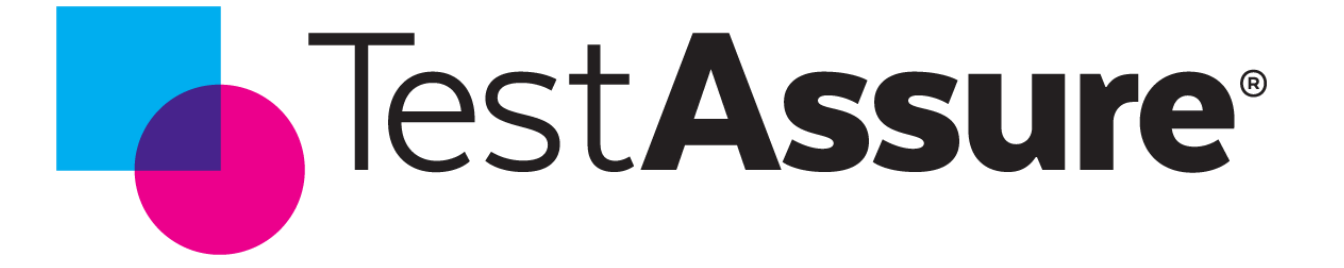

# **Q2R10 Release Update** June 13<sup>th</sup>, 2023

© 2023 TestAssure - Privileged & Confidential

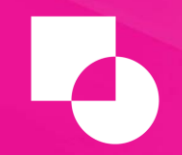

The following information is TestAssure Confidential and subject to change. It is intended to outline our general production direction, provided for information purposes only, and may not be incorporated into any contract. It is not a commitment to deliver any material, code, or functionality, and should not be relied upon in making purchasing decisions. The development, release, and timing of any features or functionality described for TestAssure products remains at the sole discretion of TestAssure.

## Features List Summary

### Notification Center

- Central location to review comments
- Quickly see what passed or failed when rebuilding or executing tests.

#### • License Management Improvements

- Know current delete job status
- Know Hourly Timekeeping licenses available

#### • Filter by Assignee

- Filter by unassigned or multiple assignees
- Work Queue Indicator
  - Know when the system is busy processing updates

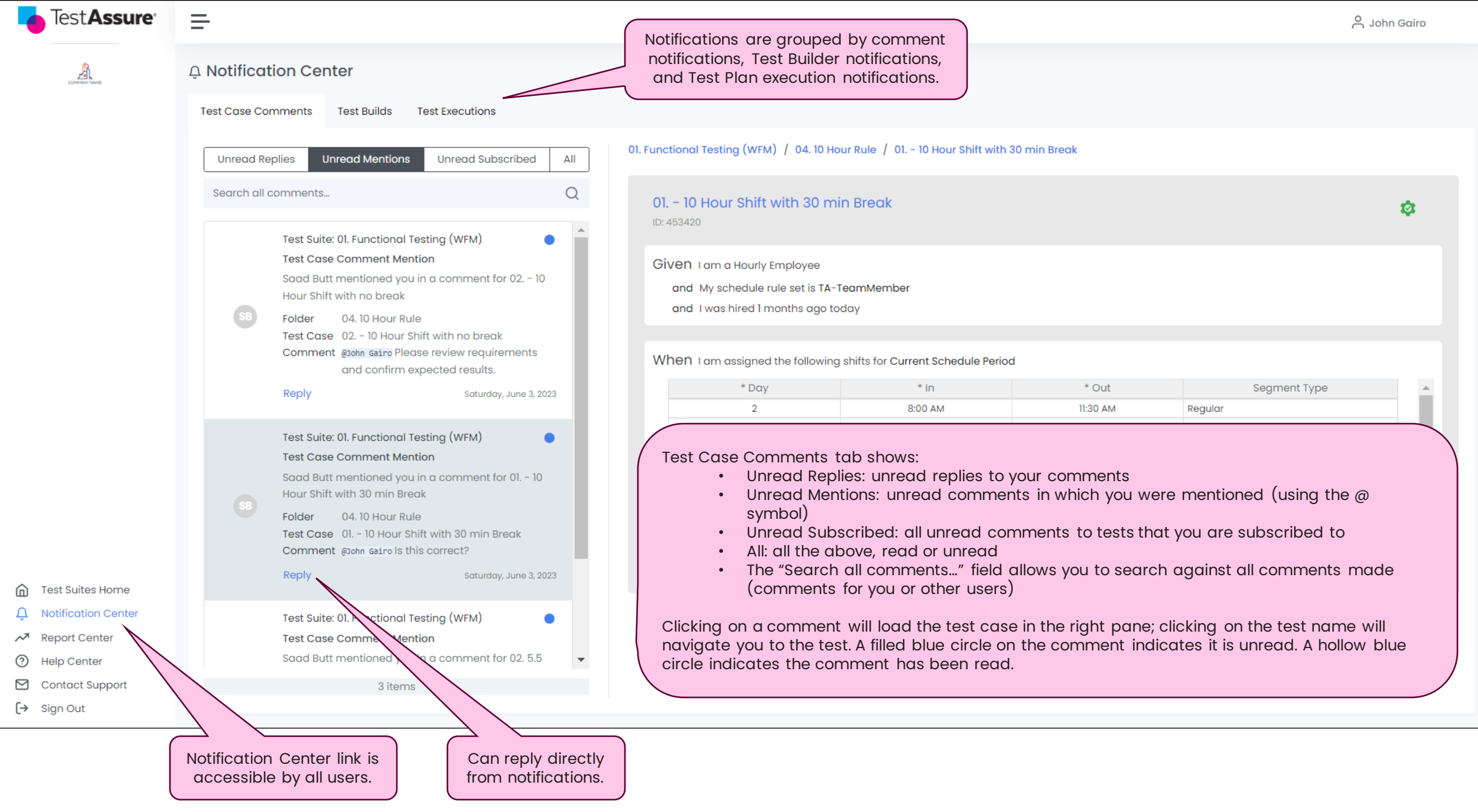

#### **Q** Notification Center

Test Builds Test Case Comments Test Executions Unread Notifications All Test Suite: 01. Functional Testing Foundational Test Cases Built Successfully built test cases: 24; Failed: 9; Foundational test case count: 33: Total test case count: 33 Sunday, June 4, 2023 Test Suite: 01. Functional Testing Test Case Builder Started building test cases from Test Builder - Timekeeping. Sunday, June 4, 2023 Test Suite: The Red Peppers Foundational Test Cases Built Successfully built test cases: 0; Failed: 4; Foundational test case count: 4; Total test case count: 4 Friday, June 2, 2023 Test Suite: The Red Peppers Foundational Test Cases Built Successfully built test cases: 5; Failed: 1; Foundational test case count: 6; Total test case count: 6 Friday June 2 2023 1053 items

Test Builds and Test Executions tabs show what passed or failed, along with the reference employee, when using Test Builder or executing Test Plan.

01. Functional Testing

.

| Test Case Folder Path                                                                             | Test Case                                                                                       | Status  | Reference<br>Employee | - |
|---------------------------------------------------------------------------------------------------|-------------------------------------------------------------------------------------------------|---------|-----------------------|---|
| Test Builder - Timekeeping 2023-06-04 16:59:01/\$1_TA PayRule/03.<br>Zones                        | 01. Worked over 12 hours and over 40 hours during evening shifts                                | Success | 230604165927530       |   |
| Test Builder - Timekeeping 2023-06-04 16:59:01/\$1_TA PayRule/02.<br>Weekly Overtime              | 02. Scheduled to work 46 hours + unscheduled punches                                            | Success | 230604165927733       |   |
| Test Builder - Timekeeping 2023-06-04 16:59:01/Unsuccessful/\$1_TA<br>PayRule/04. Holiday Credits | 01. Worked days before and after the holiday                                                    | Failure | 230604165950663       |   |
| Test Builder - Timekeeping 2023-06-04 16:59:01/Unsuccessful/\$1_TA<br>PayRule/05. Holiday Worked  | 01. Worked 13 hours on a holiday                                                                | Failure | 230604165957723       |   |
| Test Builder - Timekeeping 2023-06-04 16:59:01/\$1_TA PayRule/03.<br>Zones                        | 02. Worked over 12 hours and over 40 hours during night shifts                                  | Success | 230604165941986       |   |
| Test Builder - Timekeeping 2023-06-04 16:59:01/\$1_TA PayRule/02.<br>Weekly Overtime              | 01. Worked over 40 hours in current and next pay period                                         | Success | 230604165927557       |   |
| Test Builder - Timekeeping 2023-06-04 16:59:01/Unsuccessful/\$1_TA<br>PayRule/04. Holiday Credits | 02. Did not work the previous scheduled shift before the holiday (day 5 in previous pay period) | Failure | 230604170007307       |   |
| Test Builder - Timekeeping 2023-06-04 16:59:01/Unsuccessful/\$1_TA<br>PayRule/05. Holiday Worked  | 02. Worked night shift on a holiday                                                             | Failure | 230604170010720       |   |
| Test Builder - Timekeeping 2023-06-04 16:59:01/\$1_TA PayRule/03.<br>Zones                        | 04. Rest between shifts (10 hrs)                                                                | Success | 230604165950805       |   |
| Test Builder - Timekeeping 2023-06-04 16:59:01/Unsuccessful/\$1_TA<br>PayRule/04. Holiday Credits | 04. Worked over 1000 hours before the holiday                                                   | Failure | 230604170014687       |   |
| Teet Ruilder - Timekeening 2022-08-04 18:50:01/\$1 TA PayPule/08                                  |                                                                                                 |         |                       | - |

© 2023 TestAssure - Privileged & Confidential

### License Management Improvements

| Employee Deletion Schedul     | e                                                        |
|-------------------------------|----------------------------------------------------------|
| Scheduled Delete Time ( ET ): | 02:00 AM                                                 |
| Minimum Retention Days:       | 0                                                        |
| Frequency:                    | Daily                                                    |
| Last Run:                     | 06-14-2023 01:25:39 PM                                   |
| Last Status:                  | Successfully deleted 0 employees                         |
| Licenses Available:           | 97,528 / 100,000 Hourly Timekeeping Entitlements         |
| Ok Cancel                     | C Deleting                                               |
| Employee Deletion             | task is currently running. 0% ( 1 out of 15 ) completed. |

The Employee Deletion Schedule popup now shows the following information:

- The last run date and status (with error message if it failed).
- The number of Hourly Timekeeping licenses available.
- The current delete status (percentage complete and number of employees deleted).

Once started, the Delete button is disabled until the job completes.

Users will now get a warning when they execute more tests than the available licenses. They will have the option to delete employees or continue with the execution.

### **Filter by Assignee**

| Test Case Library            |                    |                      |
|------------------------------|--------------------|----------------------|
| Advanced Filters             |                    |                      |
| Filter by Review Status      | Filter by Assignee | der 🛛 + Test Case 🖌  |
| 🗌 Draft                      | None selected ¥    |                      |
| Ready for Review             | Search             | and All Collapse All |
| Approved                     | Select all         |                      |
| Rejected                     | Unassigned         |                      |
| Blocked                      | Adam McDonald      |                      |
| Reopened                     | 🗌 Bandar Darwazeh  |                      |
| > Language Tests Levell (Cop | Sachin Reviewer    |                      |

• Allows you to filter for unassigned tests. It also allows you to filter by multiple assignees.

### **Work Queue Indicator**

Work queue icon indicates the system is busy completing operations (such as updating tests in bulk, duplicate tests, etc.).

In subsequent releases, hovering over this icon will indicate the operation the system is completing.

|                                                                                                    | Parallel - 01. Timekeeping - Tes                       | tA × +                                           | ✓ - □ ×                                                     |
|----------------------------------------------------------------------------------------------------|--------------------------------------------------------|--------------------------------------------------|-------------------------------------------------------------|
| Search Test Cases Q   If it summary O1. Timekeeping   It is summary It is the case library   It is summary It is the case library   It is the case library It is the case library   It is the case library It is the case library  <                                                                                                    | $\leftarrow  ightarrow \mathbf{C}$ $\ \ $ parallel.tes | tassure.com/projects/123/scenarios/folders/13723 | 역 년 ☆ 🔲 🐗 🗄                                                 |
| Image: Minipul Minipul Mini | Test <b>Assure</b>                                     | Search Test Cases                                | Q 🖓 A Saad Butt 🕱 🤶                                         |
| I test Cases 24   Image: Second by Cases Image: Second by Label, Test Case Library   Image: Second by Label, Test Case Library Image: Second by Label, Test Case Name of Second by Label, Test Case Name of Image: Second by Label, Test Case Name of Image: Second by Label, Test Case Name of Imag                                                                | tt Summary                                             | 01. Timekeeping                                  | UKG Dimensions (Test Target: Agilea DEV1 Environment - OLD) |
| * Test Assignments                                                                                                    | E Test Cases 24                                        | Test Case Library                                | CA Hrly Pay Rule                                            |
| <ul> <li>Action Library 474</li> <li>Select          <ul> <li>New Folder</li> <li>Y Test Plans</li> <li>Test Queue</li> </ul> </li> <li>Trash 286</li> </ul>                                                                                                    | Test Assignments                                       | Q Search by Label, Test Case Name or             | Review Workflow Folder Activity                             |
| Personas Image: Second second s          | Action Library 474                                     | Select + Test Case ~                             | Folder Review Status                                        |
| <ul> <li>Test Plans</li> <li>Test Queue</li> <li>Trash</li> <li>Trash</li> <li>Test Plans</li> <li>Timekeeping<br/>Multiple Statuses - 22 items</li> <li>CA Hitly Pay Rule<br/>Multiple Statuses - 22 items</li> </ul>                                                                                                    | Personas 8                                             | Expand All Collapse All                          | Multiple Statuses 🗸                                         |
| Trash 2886 Multiple Statuses - 22 Items                                                                                                    | Test Plans 13                                          | V C Timekeeping<br>Multiple Statuses - 22 Items  | Assign Folder to User                                       |
|                                                                                                    | ឃី Trash 2886                                          | CA Hrly Pay Rule<br>Multiple Statuses - 22 Items | Multiple Users                                              |
| > Cases<br>Draft - 2 items                                                                                                    |                                                        | > C Restored Test Cases<br>Draft-2 Items         |                                                             |

© 2023 TestAssure - Privileged & Confidential